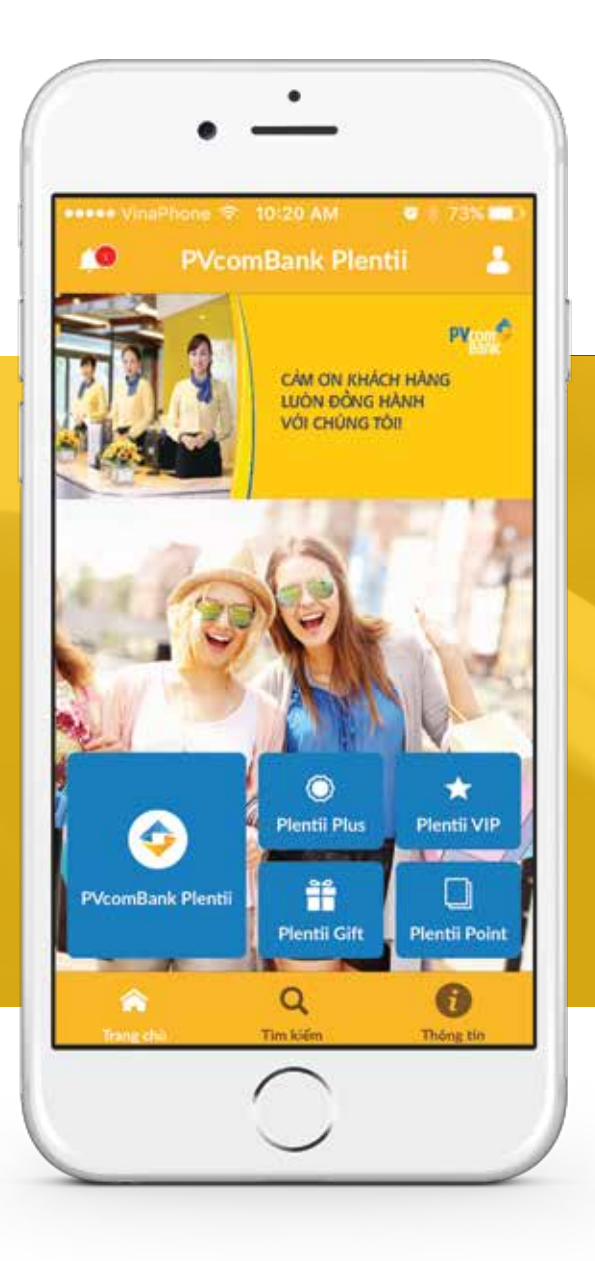

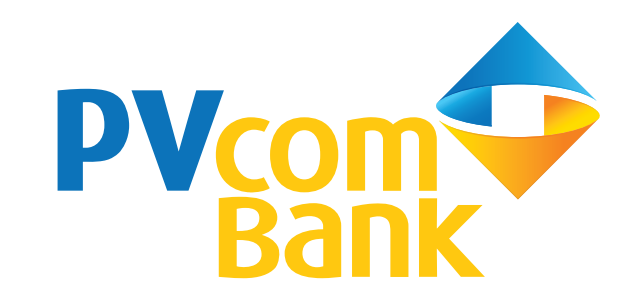

# Hướng dẫn sử dụng PVCOMBANK PLENTII

#### Tải và cài đặt ứng dụng

Đối với hệ điều hành iOS: Khách hàng đăng nhập Appstore trên điện thoại di động để tải và cài đặt ứng dụng.
Mở Appstore -> Chọn chức năng Search -> Gõ từ khoá "PVcomBank Plentii"
Chọn ứng dụng PVcomBank Plentii -> Cài đặt.
Chú ý: Để cài đặt được ứng dụng trên Appstore, khách hàng cần có tài khoản trên iTunes.

Đối với hệ điều hành Android: Khách hàng đăng nhập Google Play trên điện thoại di động để tải và cài đặt ứng dụng. Mở Google Play -> Chọn chức năng Search -> Gõ từ khoá "PVcomBank Plentii" -> Chọn PVcomBank Plentii.

Sau khi tải và cài đặt ứng dụng, khách hàng thực hiện các bước sau để kích hoạt dịch vụ: Bước 1: Mở ứng dụng PVcomBank Plentii trên điện thoại di động Bước 2: Đăng ký với tài khoản Facebook hoặc Email. Đăng nhập vào ứng dụng Bước 3: Xác nhận Điều khoản, điều kiện sử dụng dịch vụ để hoàn tất quá trình kích hoạt dịch vụ.

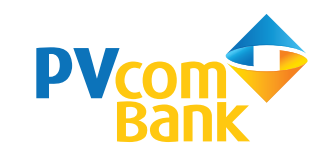

# Thanh Menu và thanh điều hướng

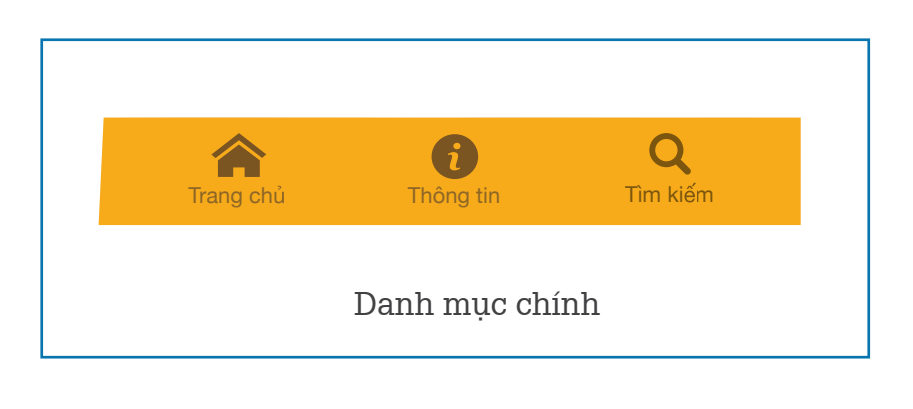

|            | Ưu đãi yêu thích          |
|------------|---------------------------|
| +          | Ưu đãi Plentii Vip lấy mã |
| Lấy        | mã giới thiệu             |
| <b>*</b> - | Lấy mã giới thiệu         |
| ¢          | Cài đặt                   |
| 1          | Thoát tài khoản           |
|            | Danh mục phải             |

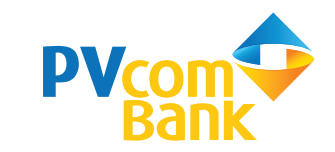

#### A - Màn hình đăng nhập

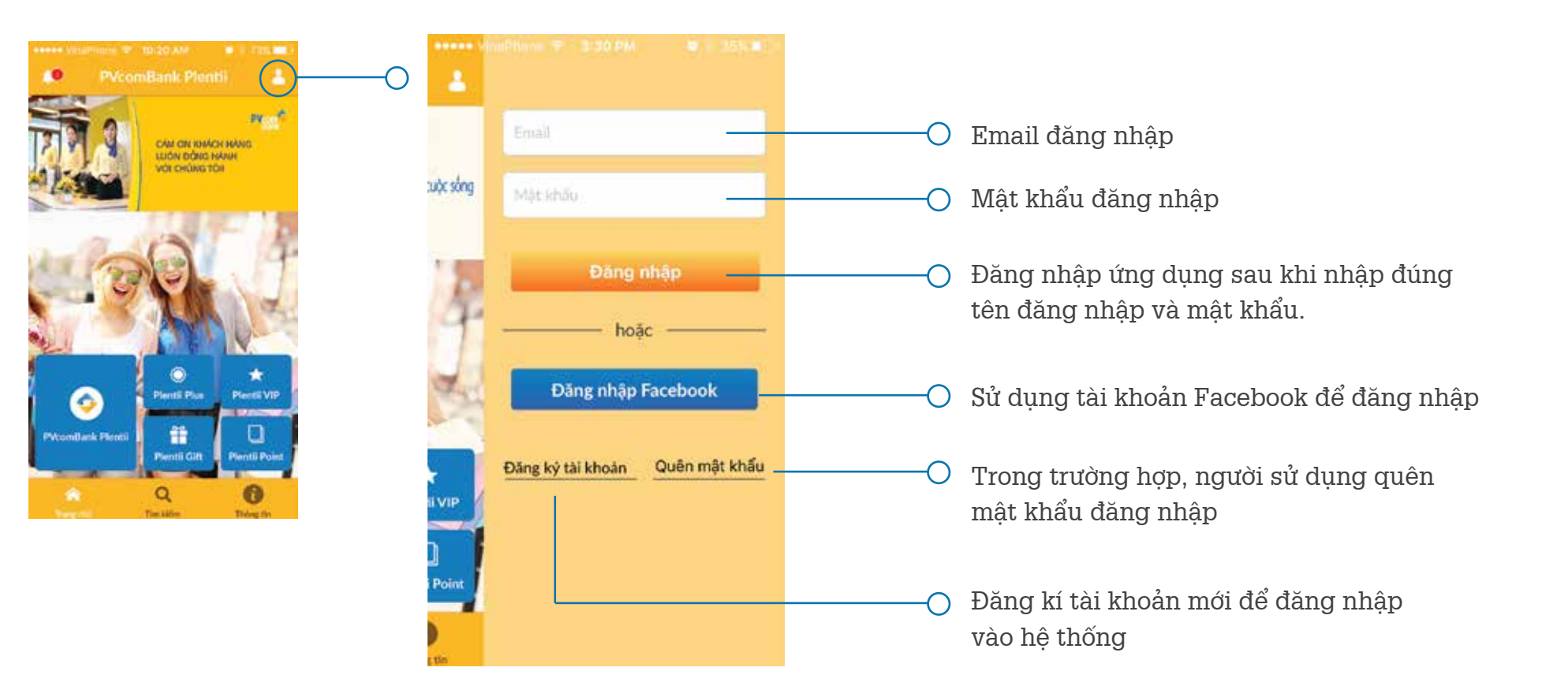

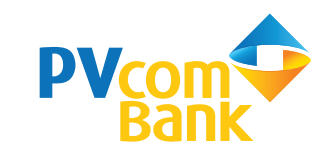

#### B - Màn hình Quản lý tài khoản

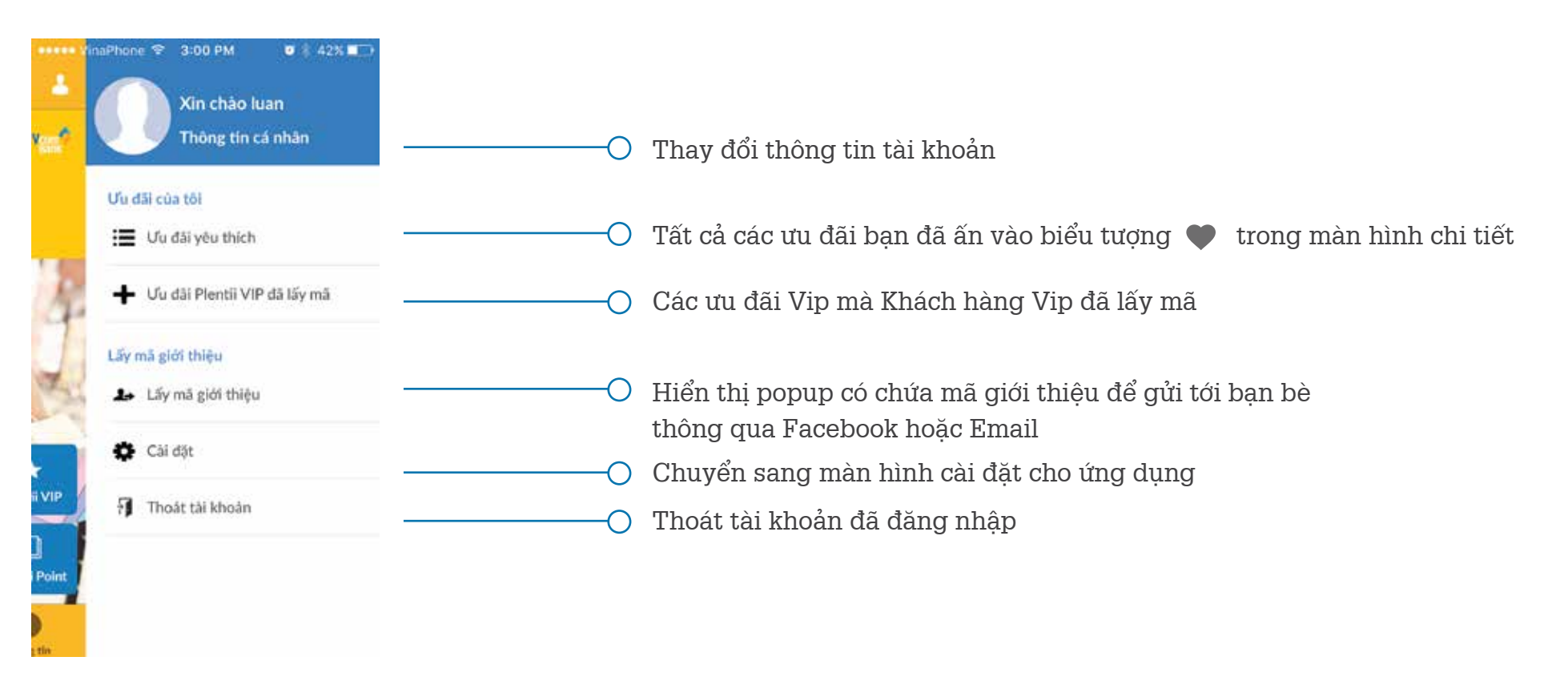

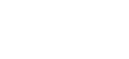

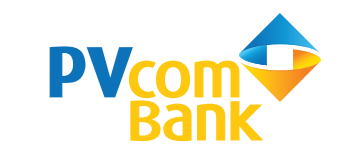

#### B - Màn hình Quản lý tài khoản

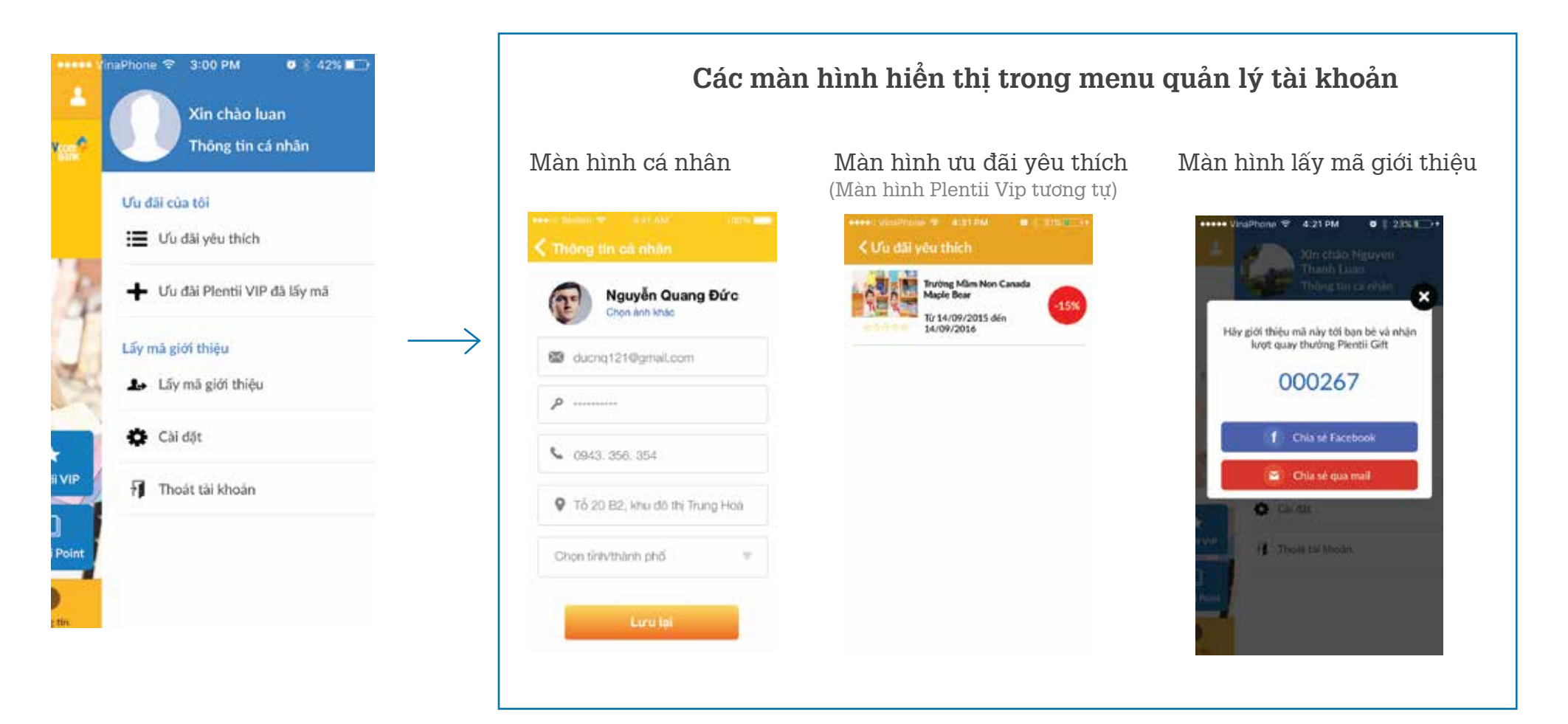

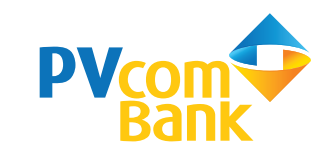

#### Trang 6

#### C - Màn hình Trang chủ

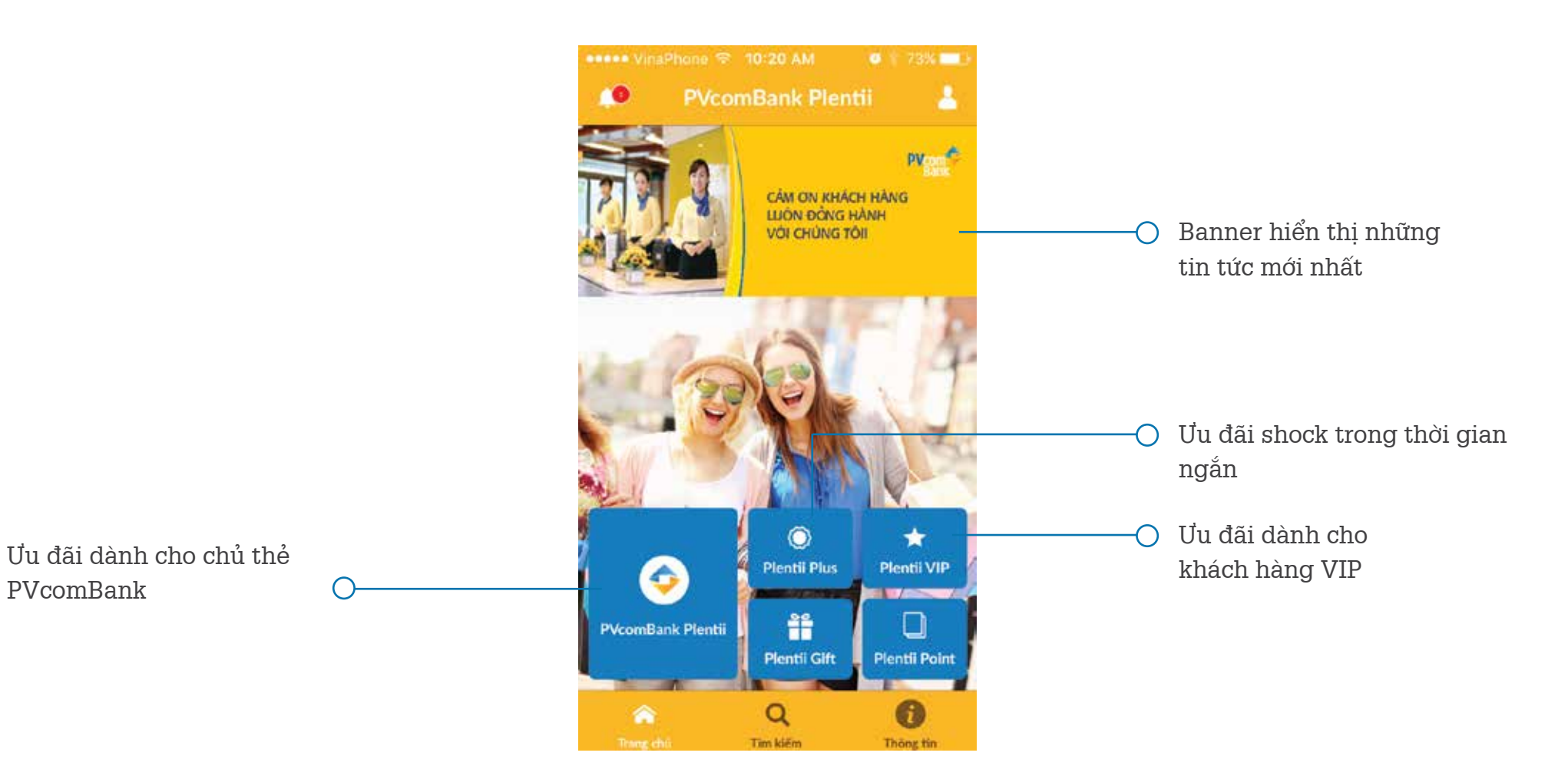

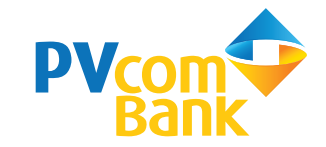

# C - 1.1. PVcomBank Plentii Màn hình hiển thị những ưu đãi mới nhất $\bigcirc$ \*\*\*\*\* VinaPhone @ 10:23 AM 0 72% Ưu đãi dành cho chủ thẻ PVCom... Ưu đãi với nhiều lĩnh vực như Màn hình hiển thị những ưu đãi được Giáo dục, Ẩm thực, Mua sắm, Mới nhất Xem nhiểu Lĩnh vực quan tâm nhiều nhất Du lịch, Sức khoẻ, Golf, Dịch vụ ô tô, Cưới hỏi. Giáo duc - Đào tao Sức khoẻ - Làm đẹp 0 Q Tim kiem Thông tir

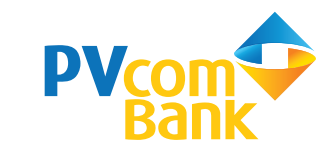

#### C - 1.1. PVcomBank Plentii

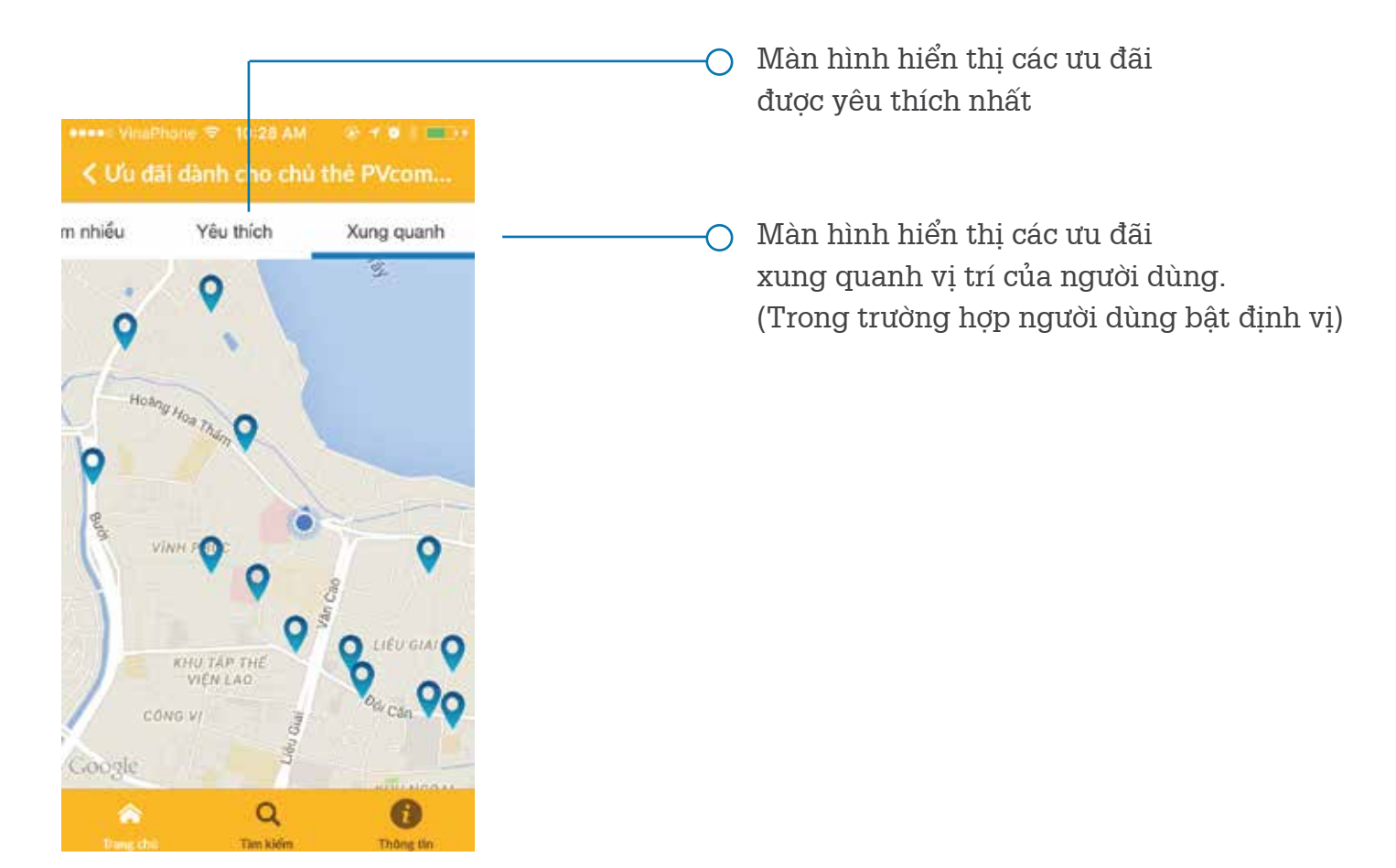

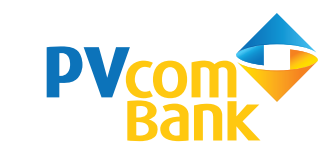

#### C - 1.2. PVcomBank Plentii

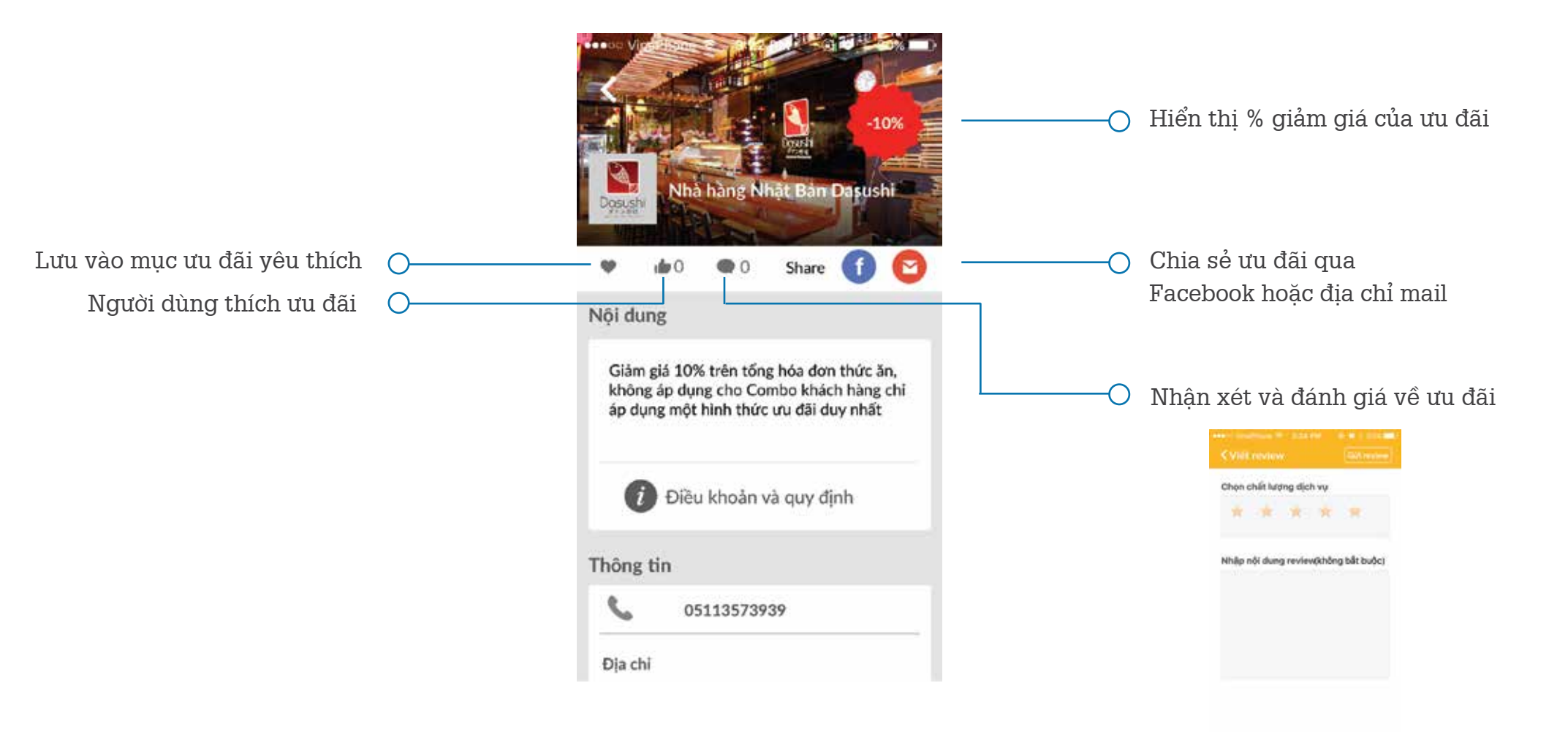

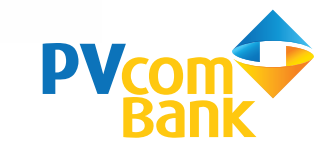

#### C - 2. Plentii Plus

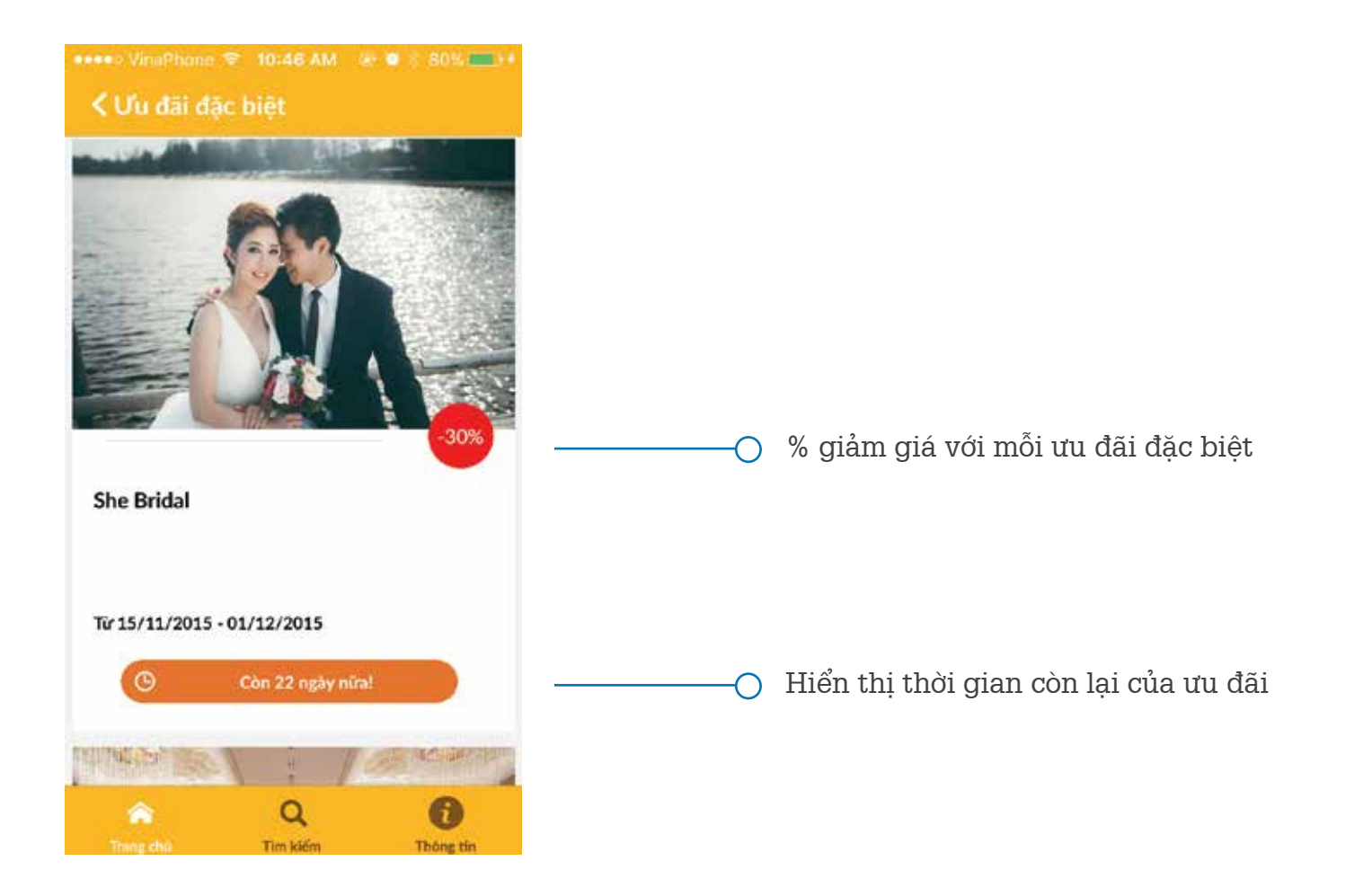

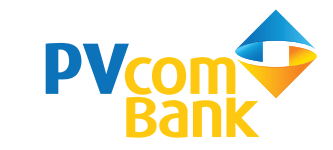

## C - 3. Plentii Vip

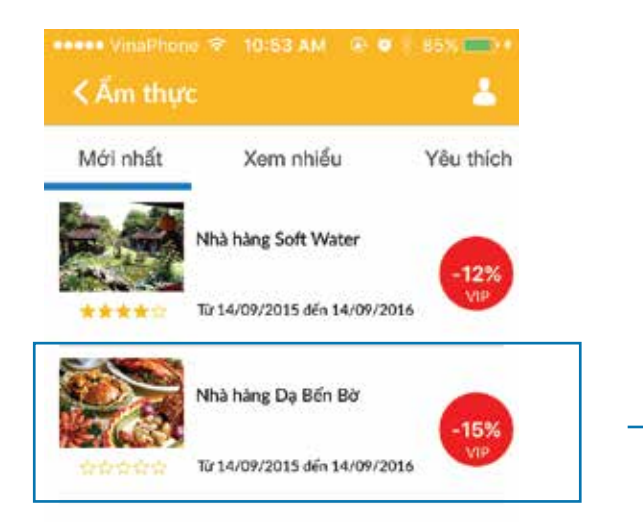

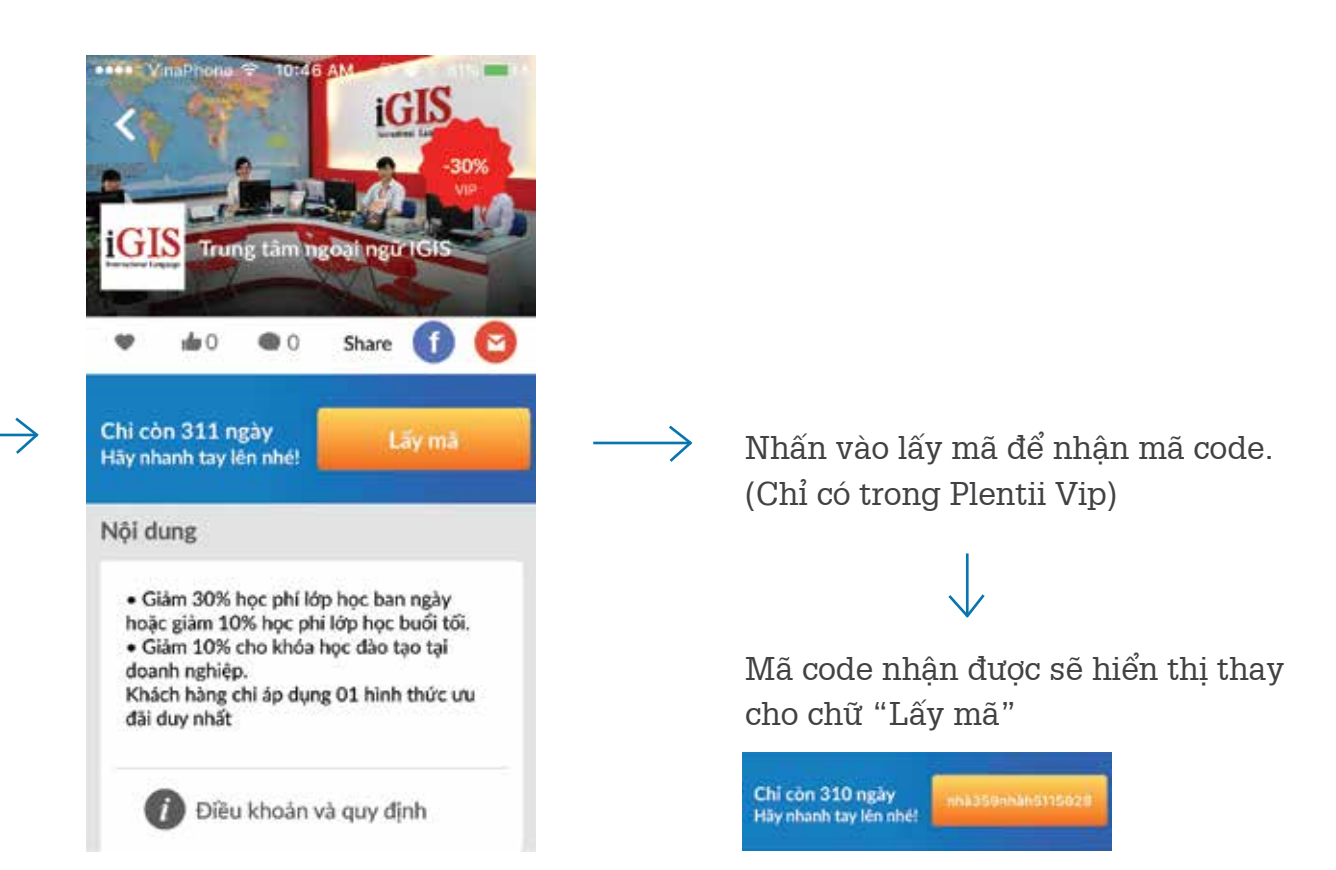

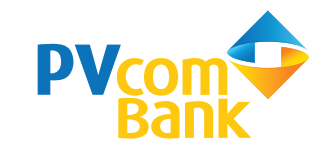

#### C - 4. Plentii Gift

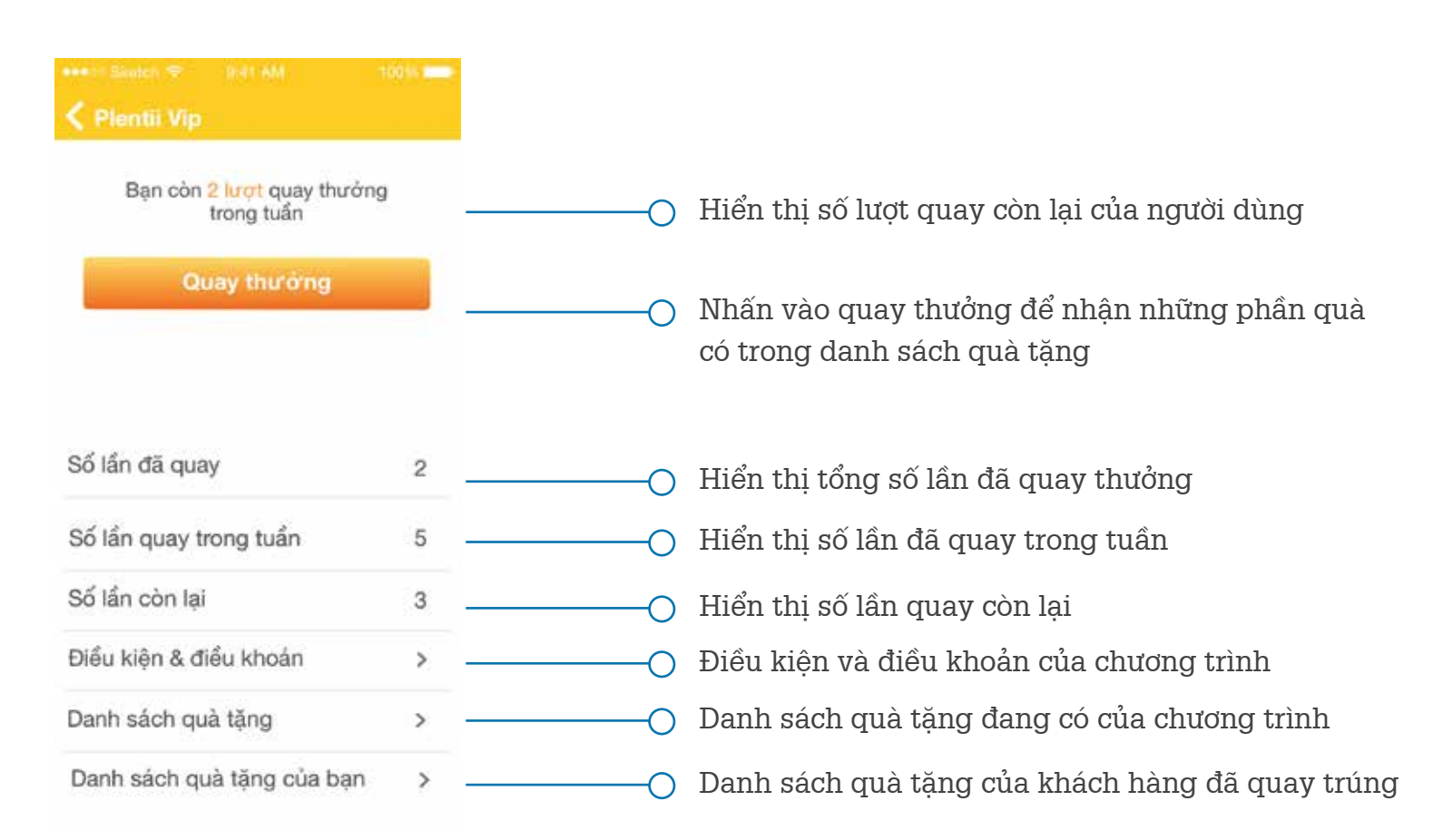

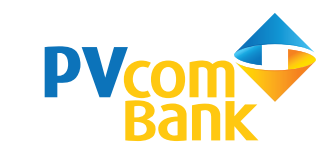

### C - 4. Plentii Gift

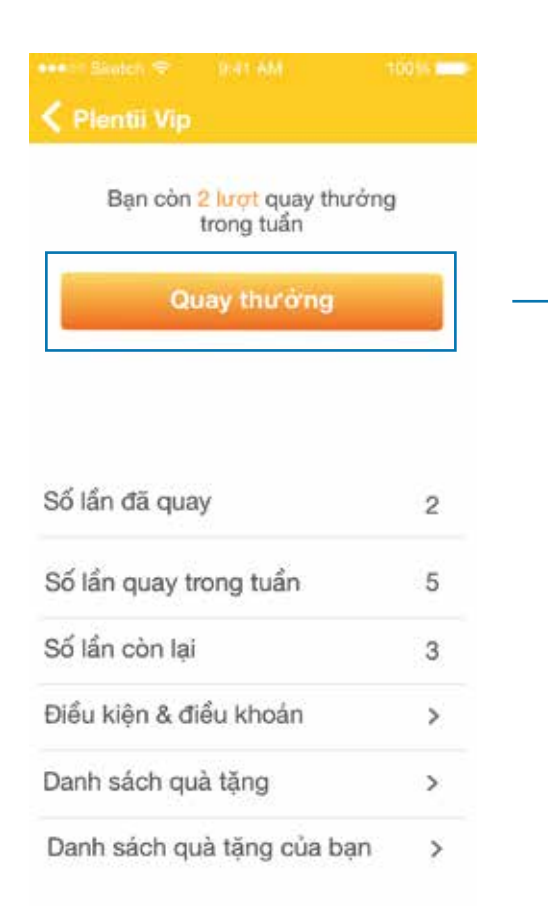

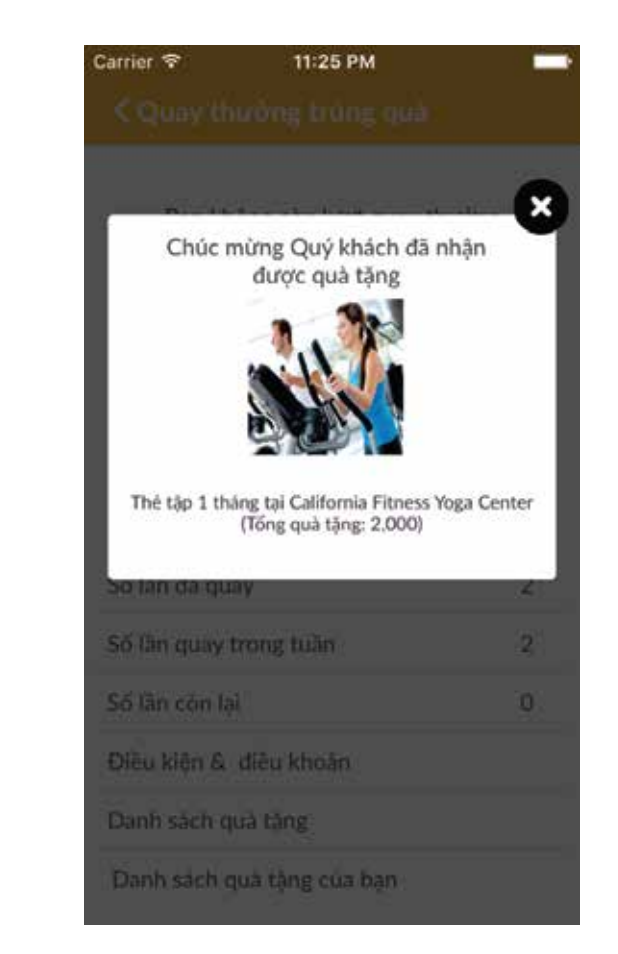

Quà tặng hiển thị sau khi quay thưởng. Danh sách quà sẽ hiển thị trong mục "Danh sách quà tặng của bạn"

| tháng tập kuyên.                                                                    |
|-------------------------------------------------------------------------------------|
| Thế giảm giả 10% tại<br>nhà hàng Thái Soi 10<br>Giảm 10% trên hoá đơn<br>thanh soan |

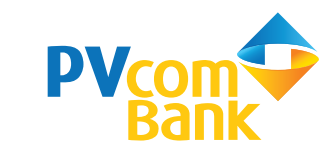

#### Trang 14

### D - Tìm kiếm

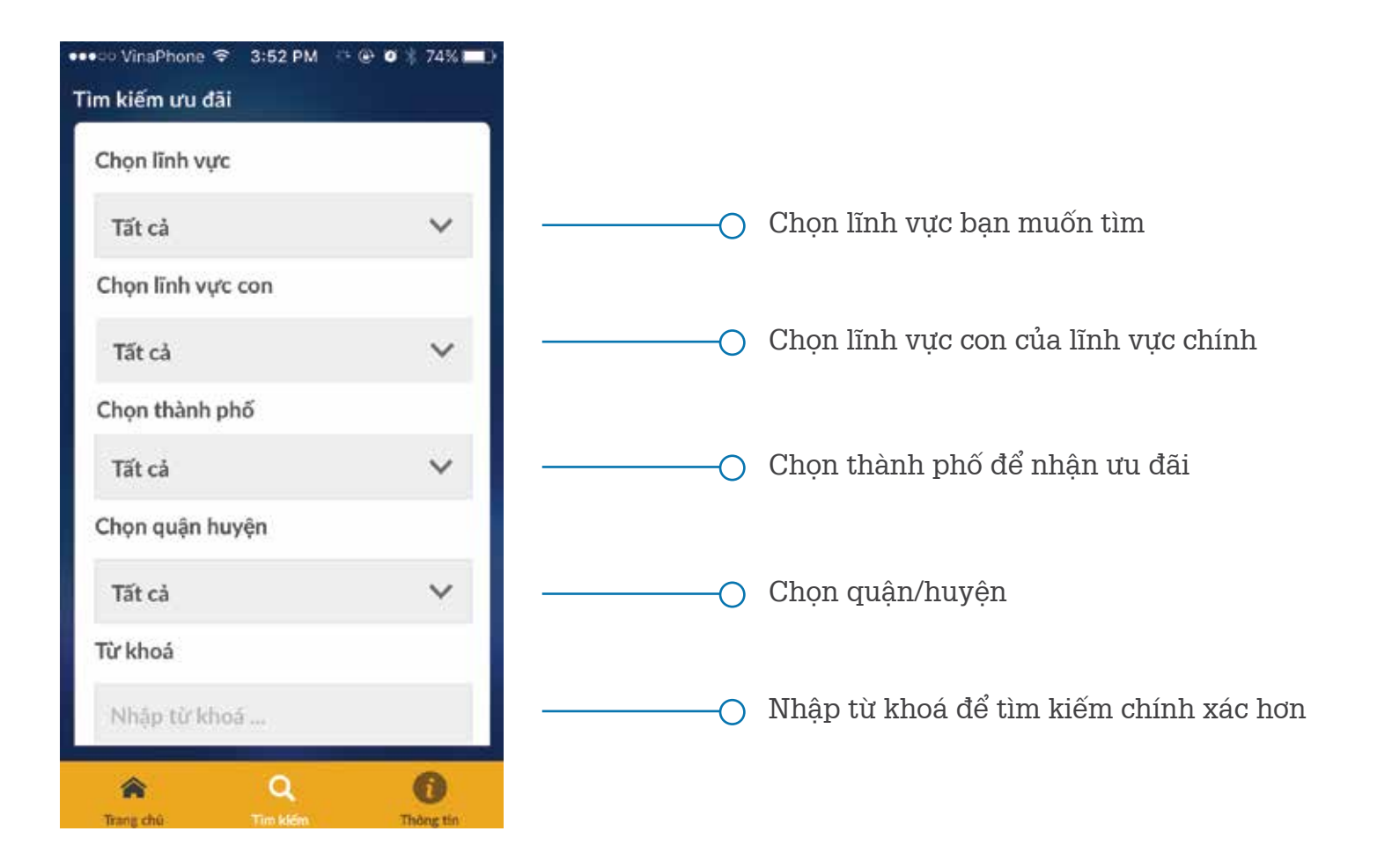

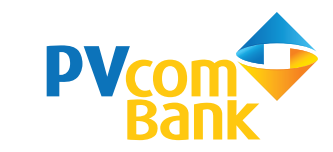

### E - Thông tin

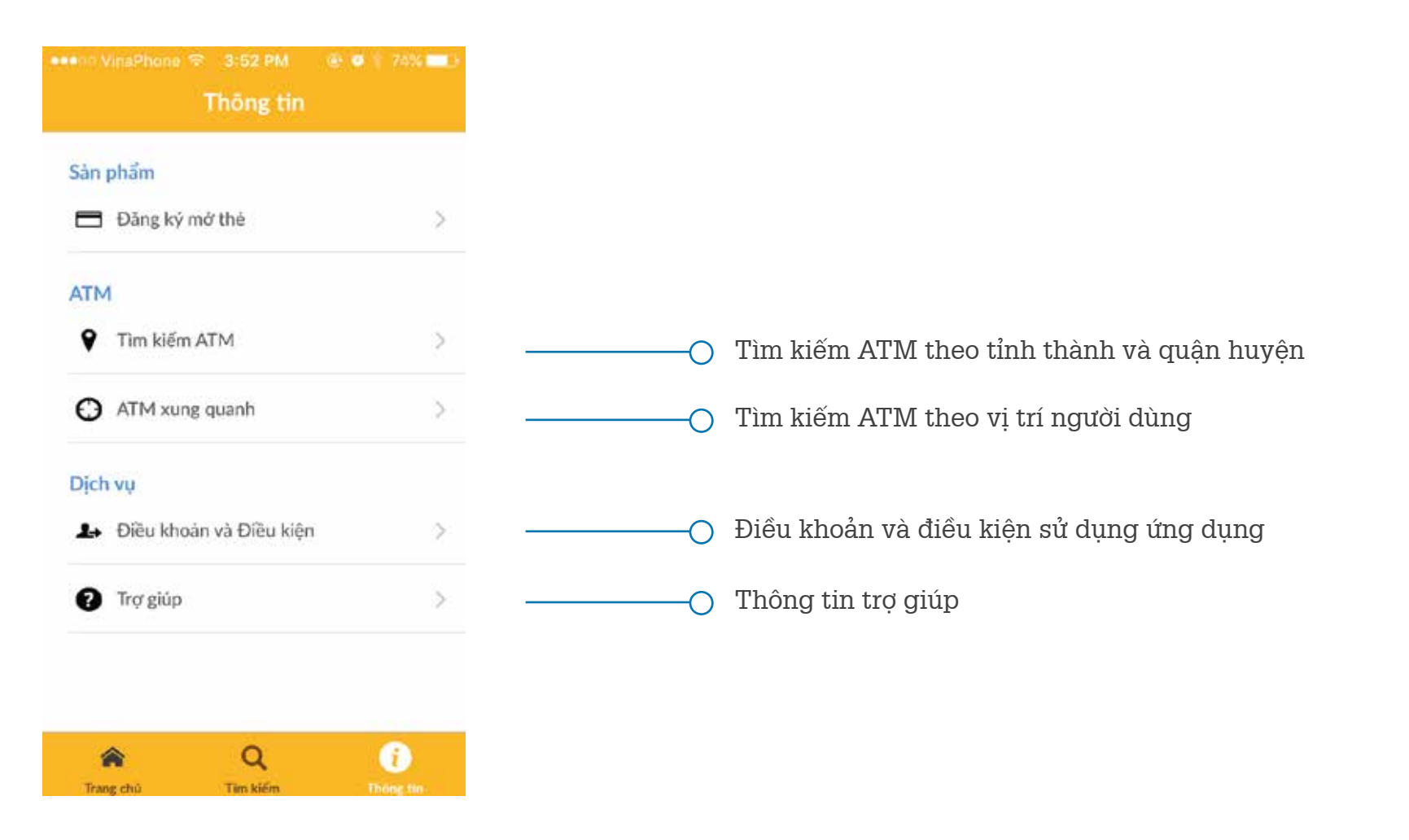

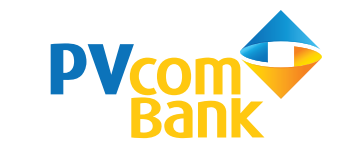

# E - 1. Tìm kiếm ATM

| Sàn p | əhẩm                    |   |
|-------|-------------------------|---|
|       | Đăng ký mở thẻ          | > |
| ATM   |                         |   |
| ۲     | Tim kiếm ATM            | > |
| Θ     | ATM xung quanh          | > |
| Dich  | vų                      |   |
| 1+    | Điều khoản và Điều kiện | > |
| 0     | Trợ giúp                | > |

 $\rightarrow$ 

| ••∞ VinaPhone © 3:52 PM | 🕑 🖉 🕸 74% 🛲 ) |        |                              |
|-------------------------|---------------|--------|------------------------------|
| C TIM RIEM ATM          |               |        |                              |
| Chọn thành phố          |               |        |                              |
| Tất cả                  | ~             | <br>-0 | Chọn tỉnh/thành p<br>cần tìm |
| Chọn quận huyện         |               |        |                              |
| Tất cả                  | ~             | <br>-0 | Chọn quận/huyện<br>cần tìm   |
| Tim kiếm                |               |        |                              |

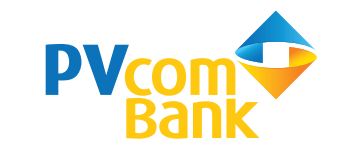

# E - 2. ATM xung quanh

| •nn VinaPhone 중 3<br>Thi | :52 PM<br>ông tin | @ Ø 1 | 7496 |
|--------------------------|-------------------|-------|------|
| Sàn phẩm                 |                   |       |      |
| 🖶 Đãng ký mở th          | iė                |       | >    |
| ATM                      |                   |       |      |
| Tìm kiếm ATM             | E                 |       | >    |
| O ATM xung qua           | inh               |       | >    |
| Dịch vụ                  |                   |       |      |
| ♣ Điều khoản và          | Điều kiệ          | n     | >    |
| Trợ giúp                 |                   |       | >    |
|                          |                   |       |      |
| <b>^</b>                 | Q                 |       | i    |
| Trang chú T              | im kiém           |       |      |

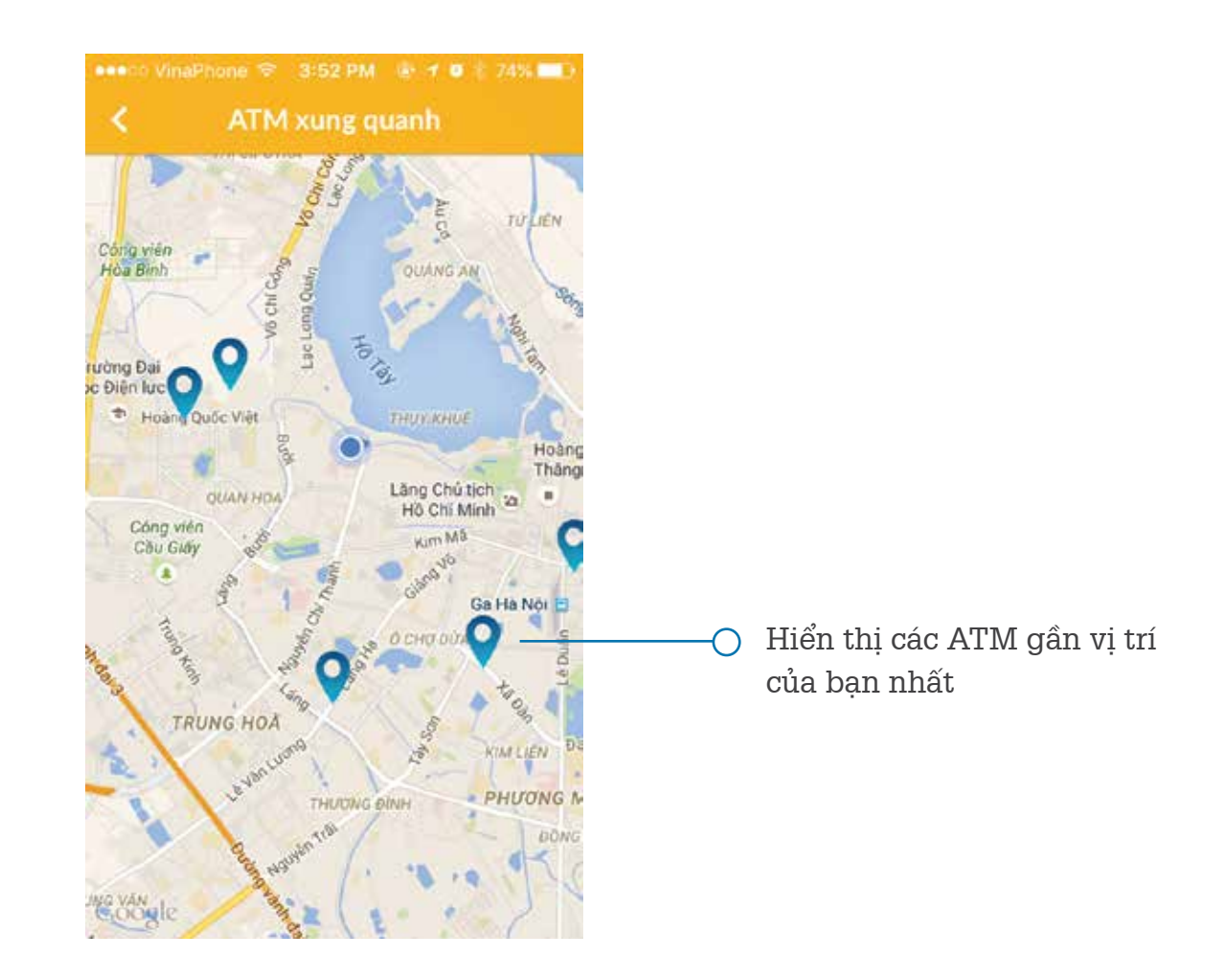

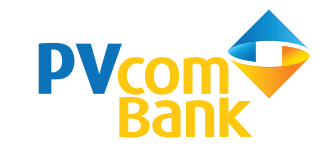

# E - 3. Điều khoản và điều kiện

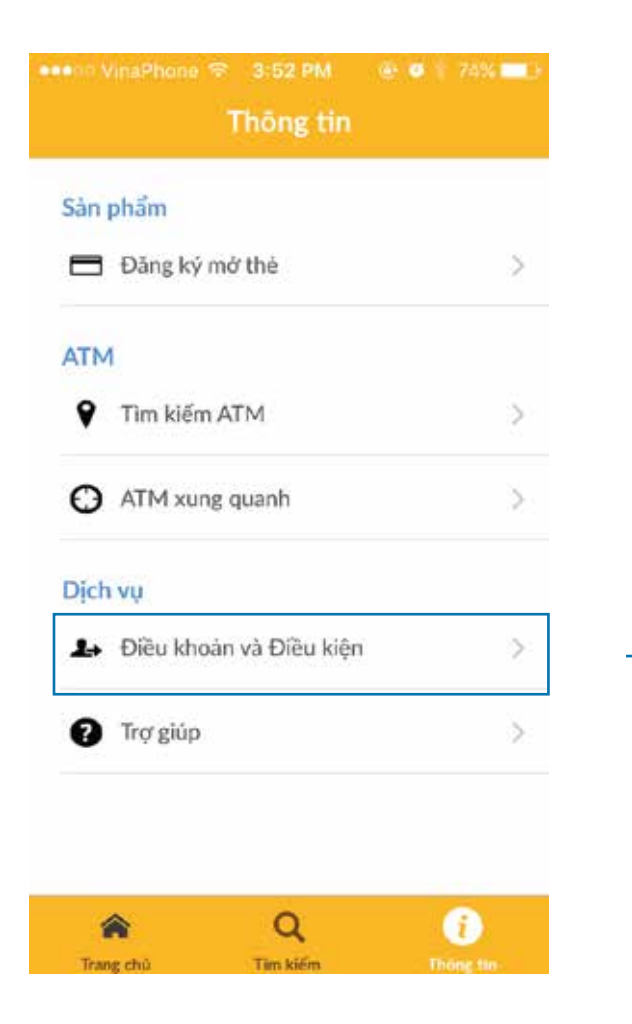

Điều khoản sử dụng các dịch vụ của ứng dụng

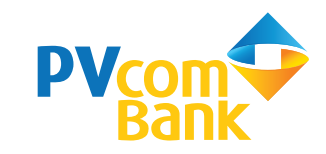

## E - 4. Trợ giúp

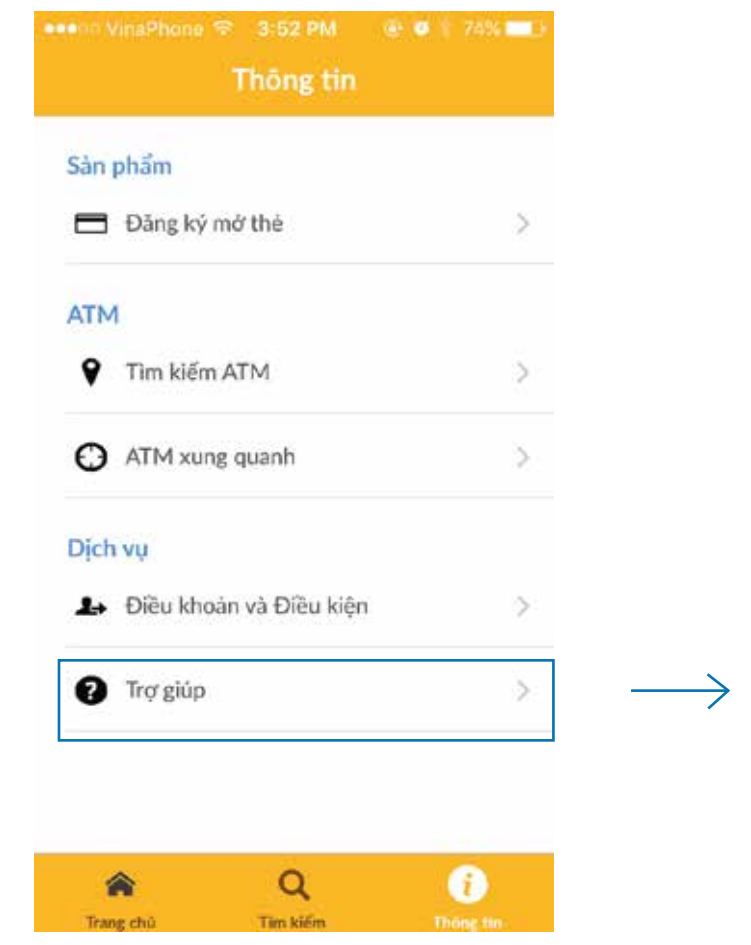

Trang chù

Tim kiếm

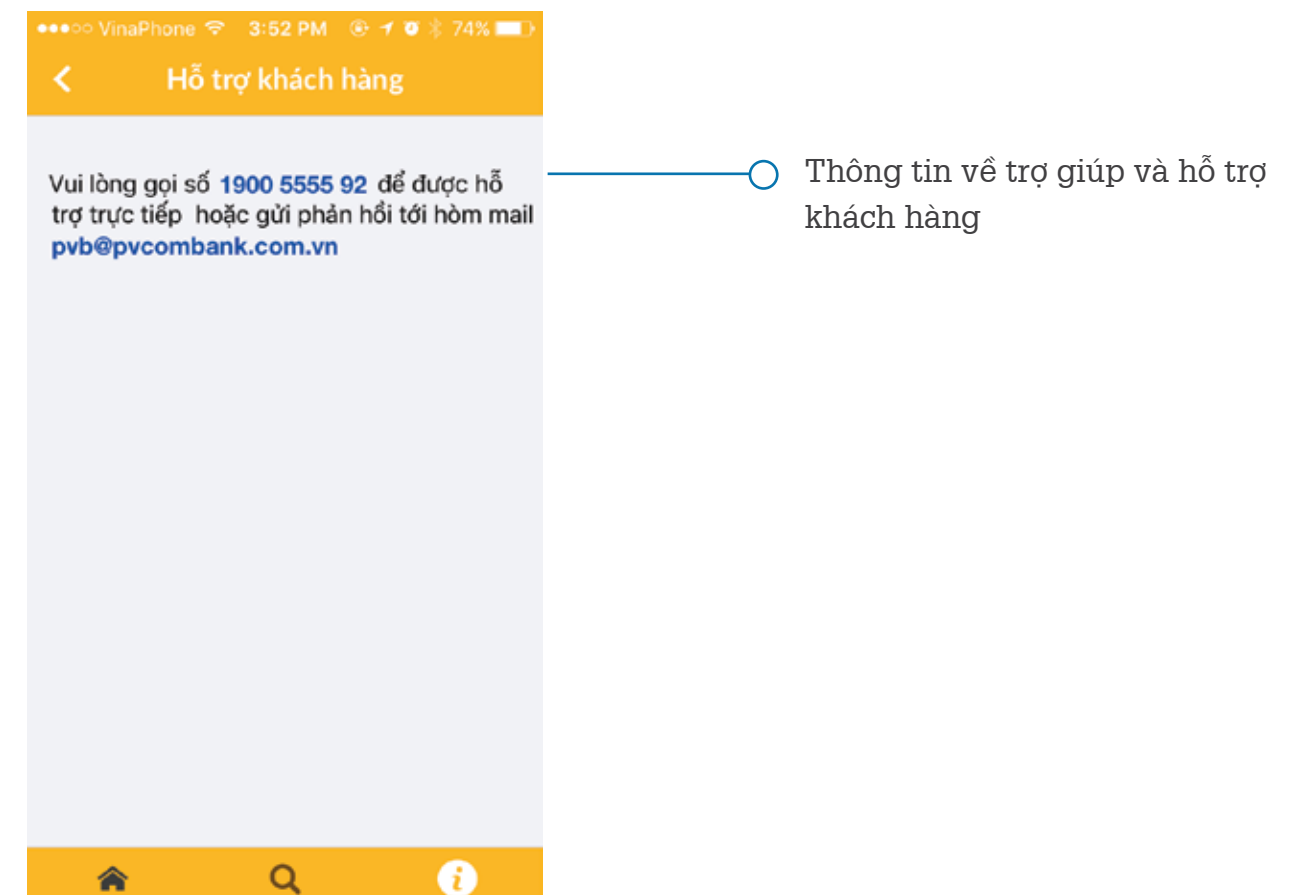

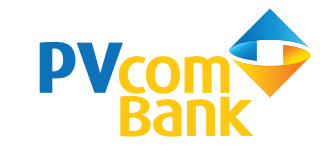